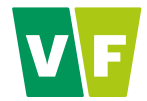

## Nové webové rozhraní pro službu Osobní dozimetrie VF

6. KONFERENCE RADIOLOGICKÝCH FYZIKŮ 13.-15.4.2016

Ing. Jiří Studený

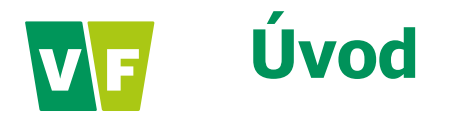

Od 1. září 2015 byl aktualizován WebSOD – webové rozhraní pro službu Osobní dozimetrie VF

Nové rozhraní má moderní grafickou podobu, intuitivní ovládání, umožňuje otevřít několik záložek současně.

#### Poskytuje řadu funkcí pro podporu dohlížejících pracovníků:

- administrace monitorovaných osob (zavedení, zrušení osoby, změny údajů,..)
- protokoly ročních hodnot dávek (osobní + prstové, neutronové)
- elektronické výpisy dávek
- grafy naměřených dávek
- kolektivní dávky
- nastavení referenčních úrovní

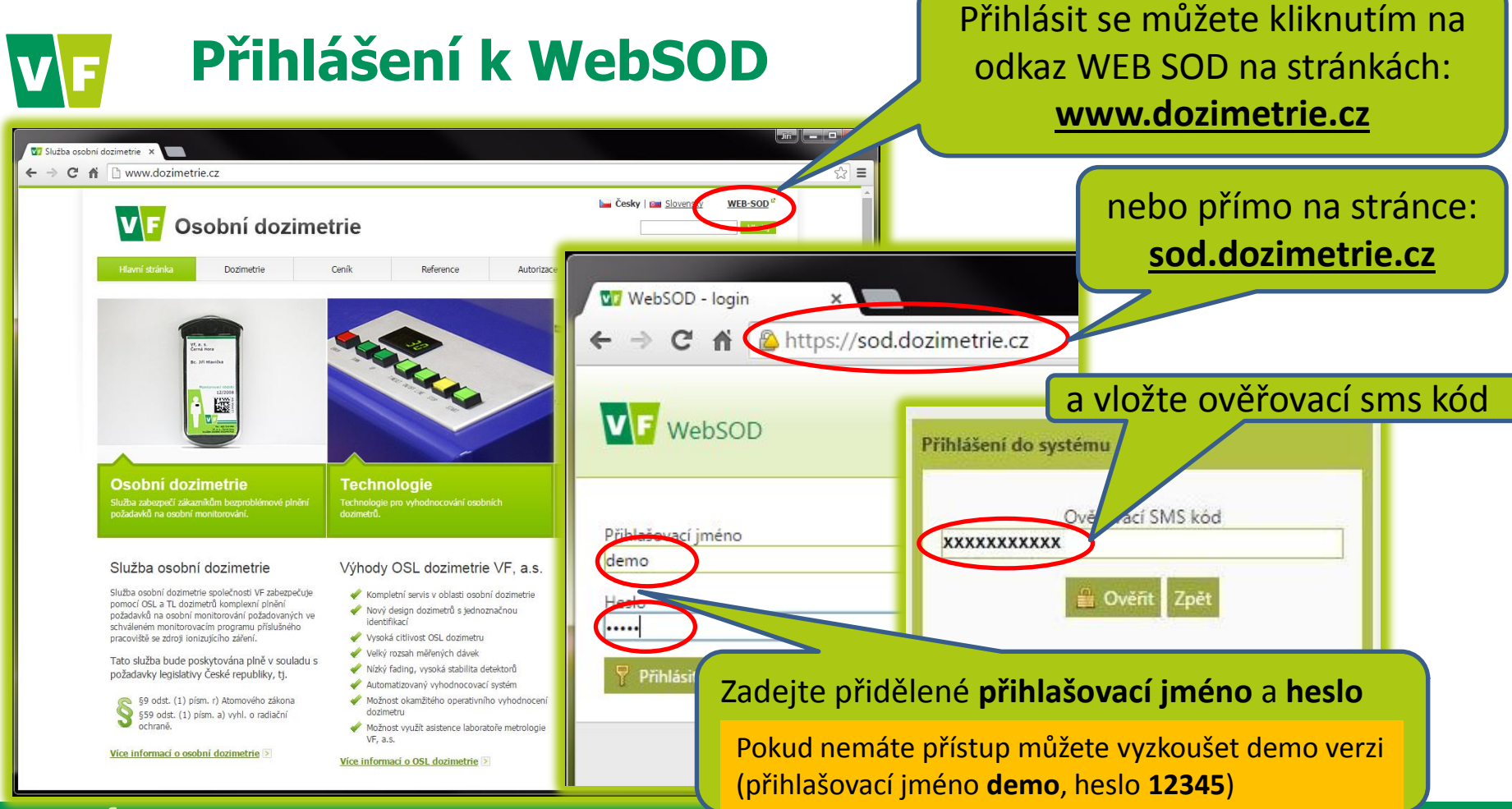

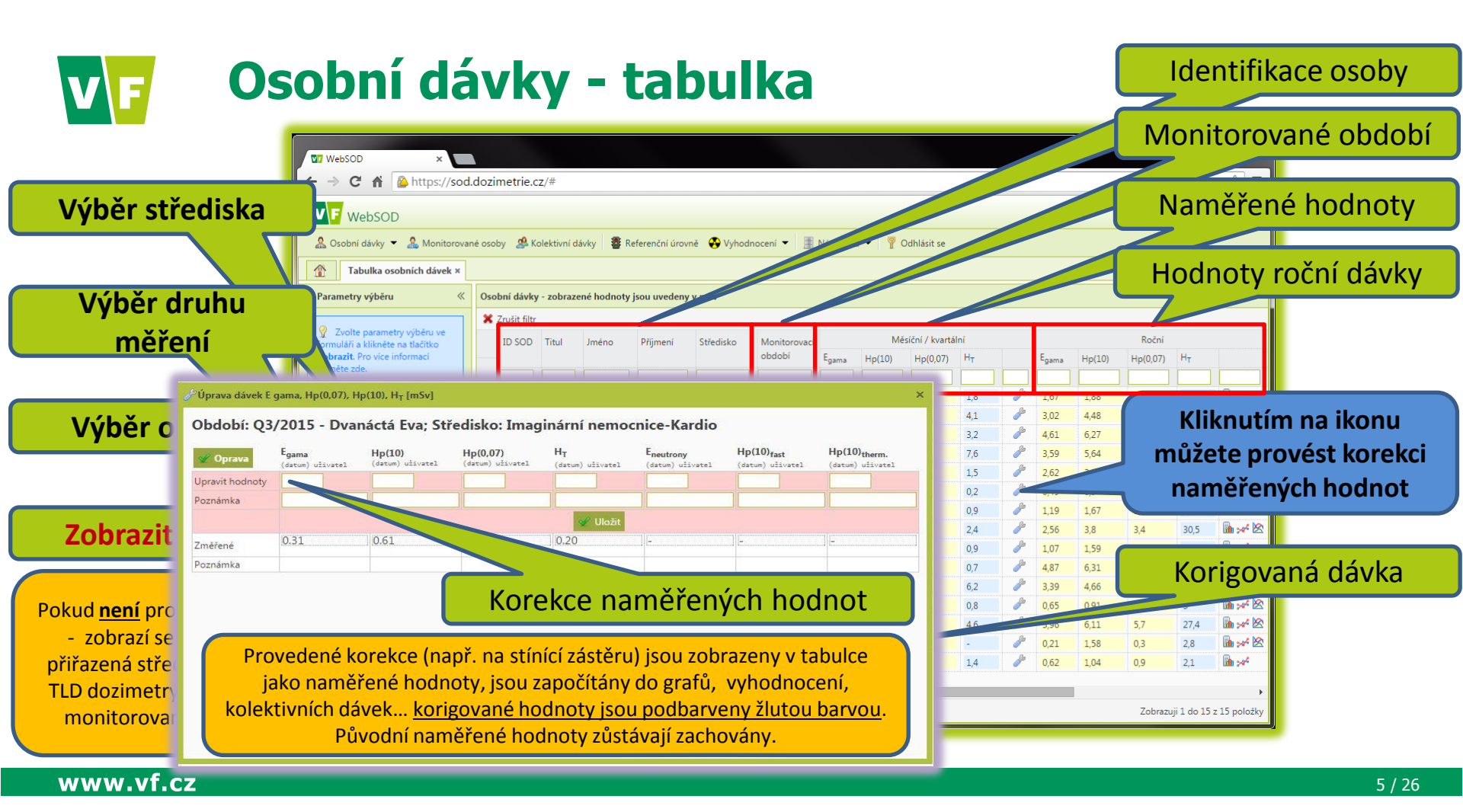

### Osobní dávky – grafy

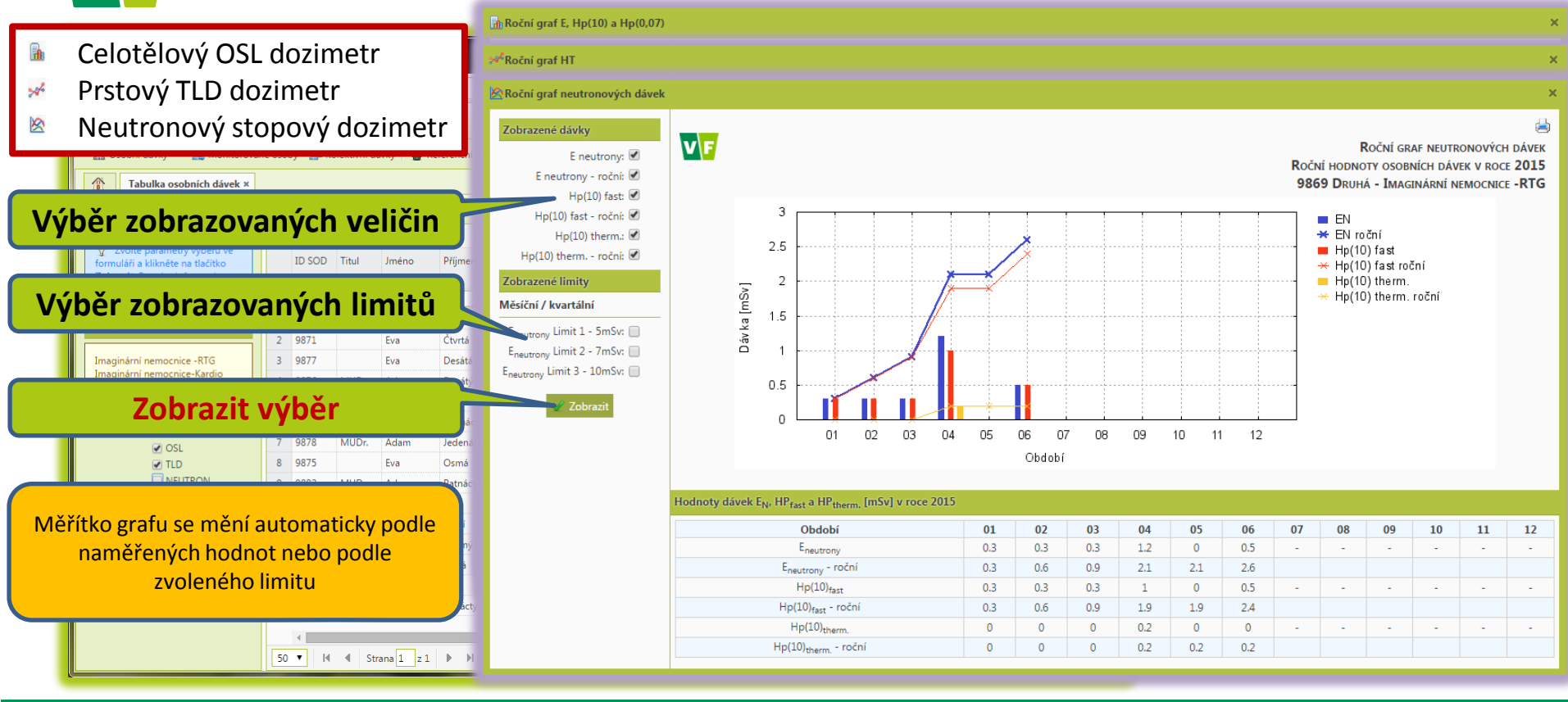

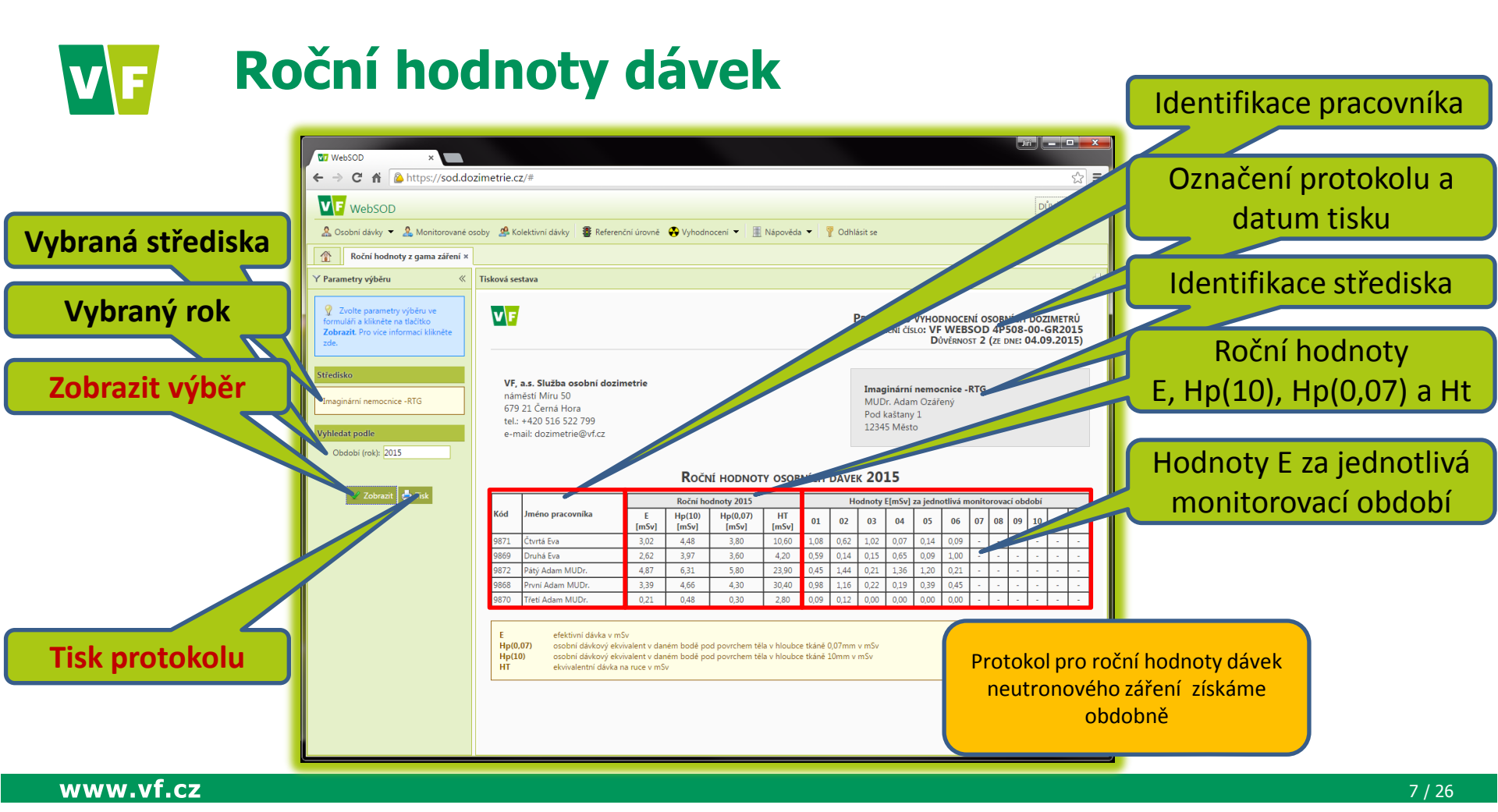

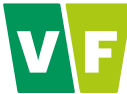

www.vf.cz

### Elektronické výpisy dávek

|                                    | ← → C ↑ A Attps://sod.dozimetrie.cz/#                                           |                  |                      |         |                           |        |          |      | =                             |                           |
|------------------------------------|---------------------------------------------------------------------------------|------------------|----------------------|---------|---------------------------|--------|----------|------|-------------------------------|---------------------------|
| Výběr středíska                    | DÛVÊRNOST 2                                                                     |                  |                      |         |                           |        |          |      | V <u>textovém</u> form        |                           |
|                                    | 🤱 Osobní dávky 👻 🤱 Monitorované osoby                                           | jsou hodnoty po  |                      |         |                           |        |          |      |                               |                           |
|                                    | Roční hodnoty z neutronového záření x Elektronické výpisy x                     |                  |                      |         |                           |        |          |      |                               | MDD uloženy s             |
| The surfact was the state for some | Y Parametry výběru « Elektronické výpisy - zobrazené hodnoty isou uvedeny v mSv |                  |                      |         |                           |        |          |      |                               | averabelene «             |
| Typ vystupu text/num               |                                                                                 | Monitorovací r   |                      |         |                           |        |          |      | symbolem "<                   |                           |
|                                    | Zvolte parametry výběru ve formuláři a                                          | Kod              | Jmeno pracovnika     | období  | Egama                     | Hp(10) | Hp(0,07) | ΠŢ   | Stredisko                     | příslušnou hodno          |
|                                    | klikněte na tlačitko <b>Zobrazit</b> . Pro vice<br>informací klikněte zde.      | 1 9871           | Ćtvrtá Eva           | 01/2015 | 1,08                      | 1,79   | 1,40     | 1,60 | Imaginární nemocnice -RTG     |                           |
|                                    |                                                                                 | 2 9869           | Druhá Eva            | 01/2015 | 0,59                      | 1,19   | 1,20     | 0,30 | Imaginární nemocnice -RTG     |                           |
| Doplnit do výpisu ICP              | Střediska                                                                       | 3 98/2           | Paty Adam MUDr.      | 01/2015 | 0,45                      | 0,75   | 0,80     | 7,30 | Imaginarni nemocnice -RTG     |                           |
|                                    | Investment of Annual STC                                                        | 4 9808<br>E 0870 | Prvni Adam MUDr.     | 01/2015 | 0,98                      | 1,09   | 1,10     | 2,90 | Imaginarni nemocnice -RTG     |                           |
|                                    | Imaginární nemocnice-Krdio                                                      | 6 0991           | Čtroáctá Eva         | 01/2015 | 0,09                      | 0.29   | 0,10     | 0.60 | Imaginární nemocnice Kardio   | v <u>numericken</u>       |
|                                    |                                                                                 | 7 9879           | Dvanáctá Eva         | 01/2015 | 0,25                      | 0.13   | 0.10     | 0,00 | Imaginární nemocnice-Kardio   | formátu isou              |
| Výběr druhu měření                 | azené hodnoty                                                                   | 8 9878           | Jedenáctý Adam MUDr. | 01/-    | 114K                      |        | 0.60     | 1.60 | Imaginární nemocnice-Kardio   | hadnatu nad M             |
|                                    | O Num                                                                           | 9 9882           | Patnáctý Adam MUDr.  |         |                           | In     | 2-1      | 1,70 | Imaginární nemocnice-Kardio   |                           |
|                                    | • Text                                                                          | 10 9880          | Třináctý Adam MUDr.  |         | ( W                       |        | KI)=     | 0,50 | Imaginární nemocnice-Kardio   | uloženy jako              |
|                                    | 🗌 Zobrazit ICP                                                                  | 11 9871          | Čtvrtá Eva           |         |                           | ЗИ     | VE       | 1,10 | Imaginární nemocnice -RTG     |                           |
|                                    | S OSL                                                                           | 12 9869          | Druhá Eva            |         | Q[=]                      |        | ,20      | 0,60 | Imaginární nemocnice -RTG     | nodnota "U                |
|                                    | ILD I                                                                           | 13 9872          | Pátý Adam MUDr.      |         |                           |        | 1,30     | 5,40 | Imaginární nemocnice -RTG     |                           |
|                                    | NEUTRON                                                                         | 14 9868          | První Adam MUDr.     | 02/20   |                           |        | 1,50     | 1,20 | Imaginární nemocnice -RTG     |                           |
| Výběr období 🛛 🔍                   | Vyhledat podle                                                                  | 15 9870          | Třetí Adam MUDr.     | 02/     |                           | $\sim$ | T= .     | 0,40 | Imaginární nemocnice -RTG     | <u>ICP</u> - Individualni |
|                                    | Období odi 01 2015                                                              | 16 9871          | Čtvrtá Eva           | 03/2    |                           | 5/     | 1,00     | 0,50 | Imaginární nemocnice -RTG     | pracovníka - využ         |
|                                    | Obdobi da: 01.2015                                                              | 17 9869          | Druhá Eva            | 03/2015 | $\langle \rangle \rangle$ |        | 0,10     | 0,50 | Imaginární nemocnice -RTG     | pracovnika vyaz           |
|                                    |                                                                                 | 18 9872          | Pátý Adam MUDr.      | 03/2015 | U,                        | E 26   | 0,20     | 6,30 | Imaginární nemocnice -RTG     | se pro párování (         |
|                                    |                                                                                 | 19 9868          | První Adam MUDr.     | 03/2015 | 0,22                      | 0,37   | 0,30     | 8,20 | Imaginární nemocnice -RTG     | nři importu do ji         |
| Zobrazit výběr                     | Sobrazit 🗐 Export CSV                                                           | 20 9870          | Třetí Adam MUDr.     | 03/2015 | < 0,05                    | < 0,05 | < 0,1    | 0,10 | Imaginární nemocnice -RTG     |                           |
|                                    |                                                                                 | 21 9871          | Čtvrtá Eva           | 04/2015 | 0,07                      | 0,09   | < 0,1    | 3,30 | Imaginární nemocnice -RTG     | dtb nebo k dalšír         |
|                                    |                                                                                 | 22 9869          | Druhá Eva            | 04/2015 | 0,65                      | 1,08   | 0,90     | 0,90 | Imaginární nemocnice -RTG     | zpracování dat            |
|                                    |                                                                                 | 23 9872          | Pátý Adam MUDr.      | 04/2015 | 1,36                      | 1,95   | 1,80     | 1,00 | Imaginární nemocnice -RTG     | 2pracovani uat            |
|                                    |                                                                                 | 24 9868          | První Adam MUDr.     | 04/2015 | 0,19                      | 0,32   | 0,30     | 8,20 | Imaginární nemocnice -RTG     | - III                     |
| Export do souboru csv              |                                                                                 | 25               |                      |         |                           |        |          |      | •                             |                           |
|                                    |                                                                                 | 50 <b>•</b> I    | I Strana 1 z 1 ▶ ▶ O | 0       |                           |        |          |      | Zobrazuji 1 do 45 z 45 položk | žky                       |

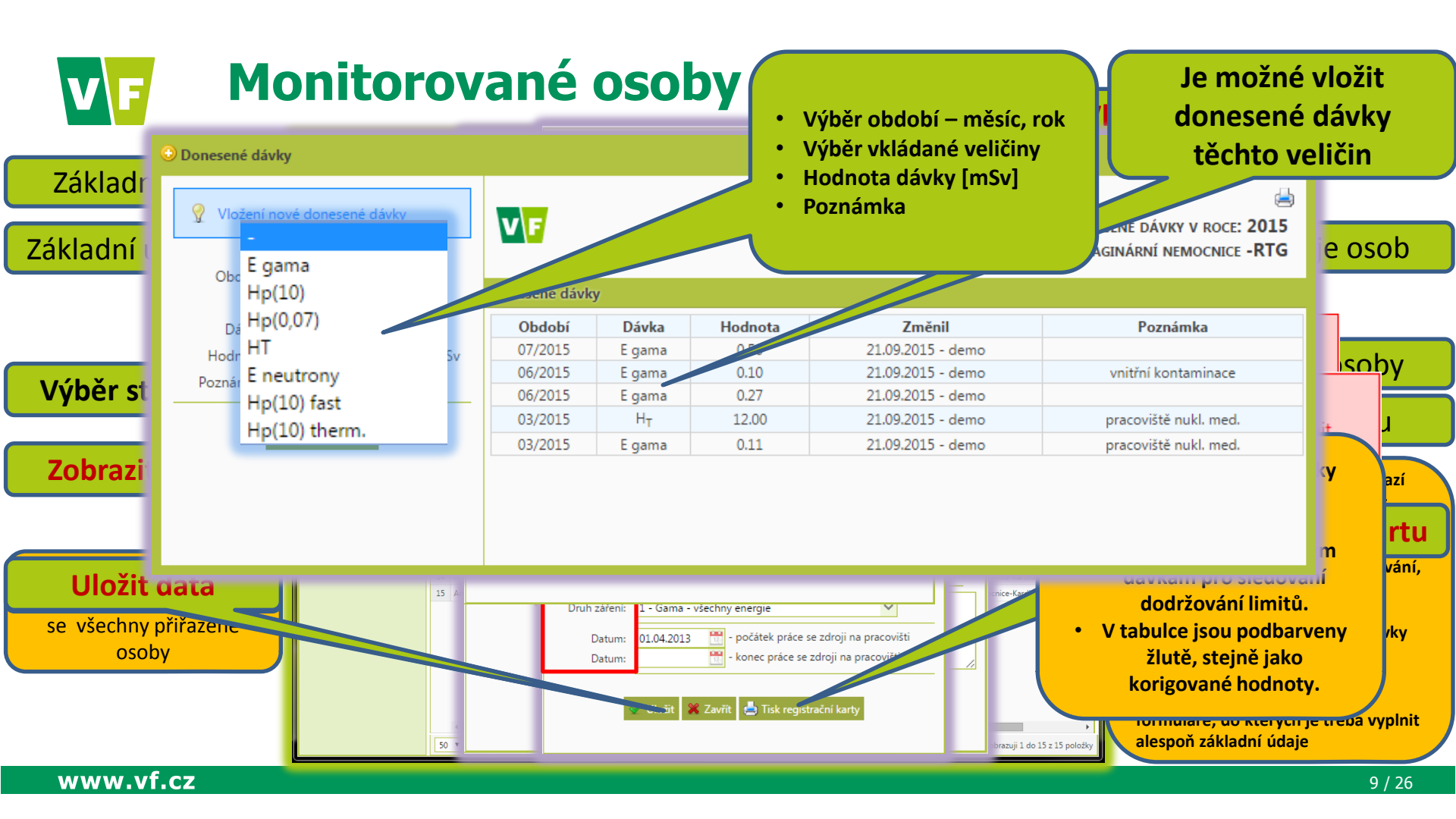

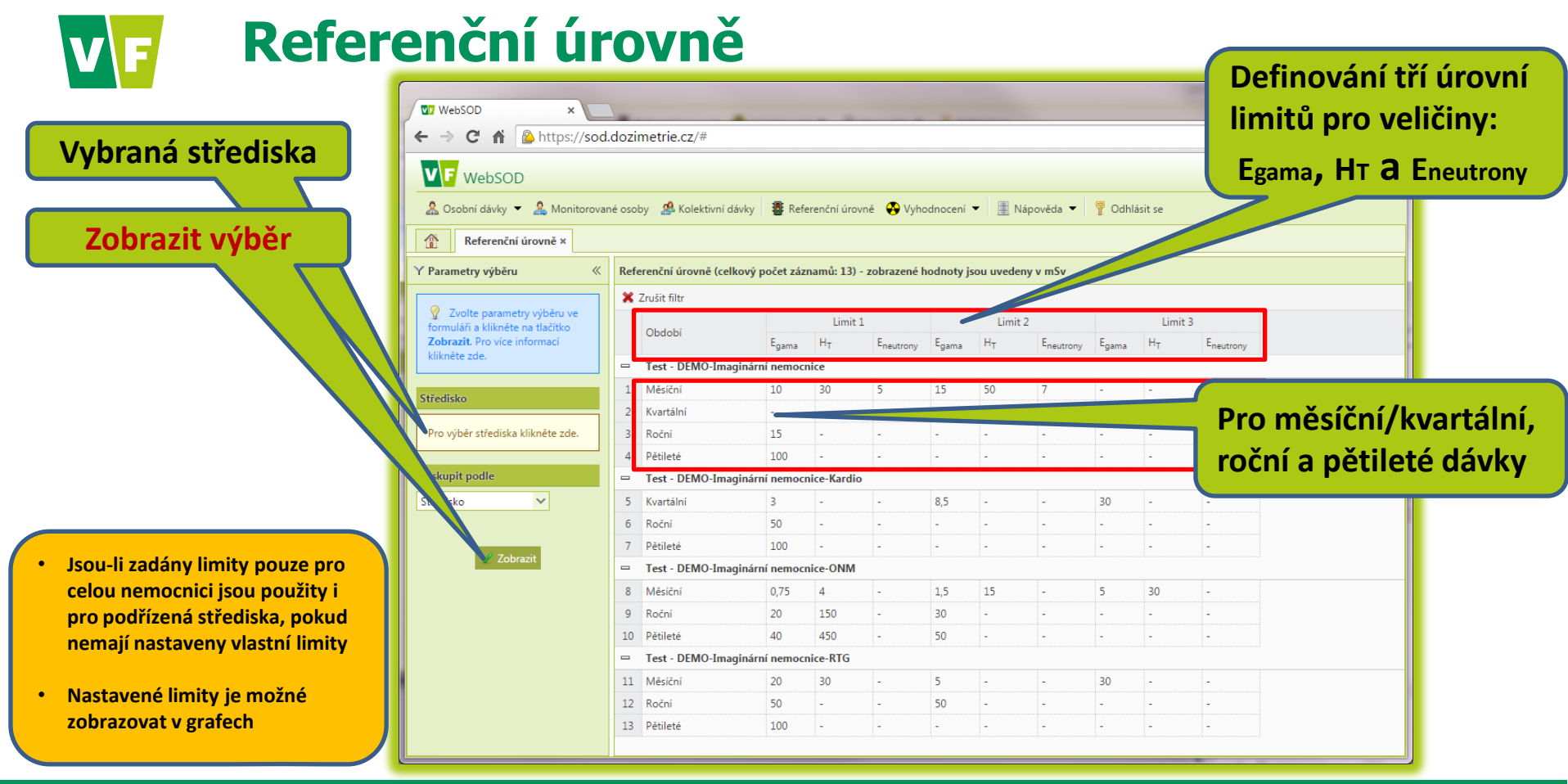

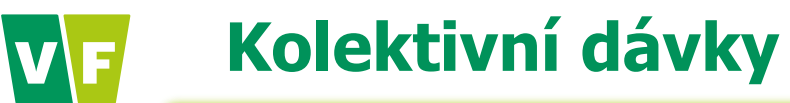

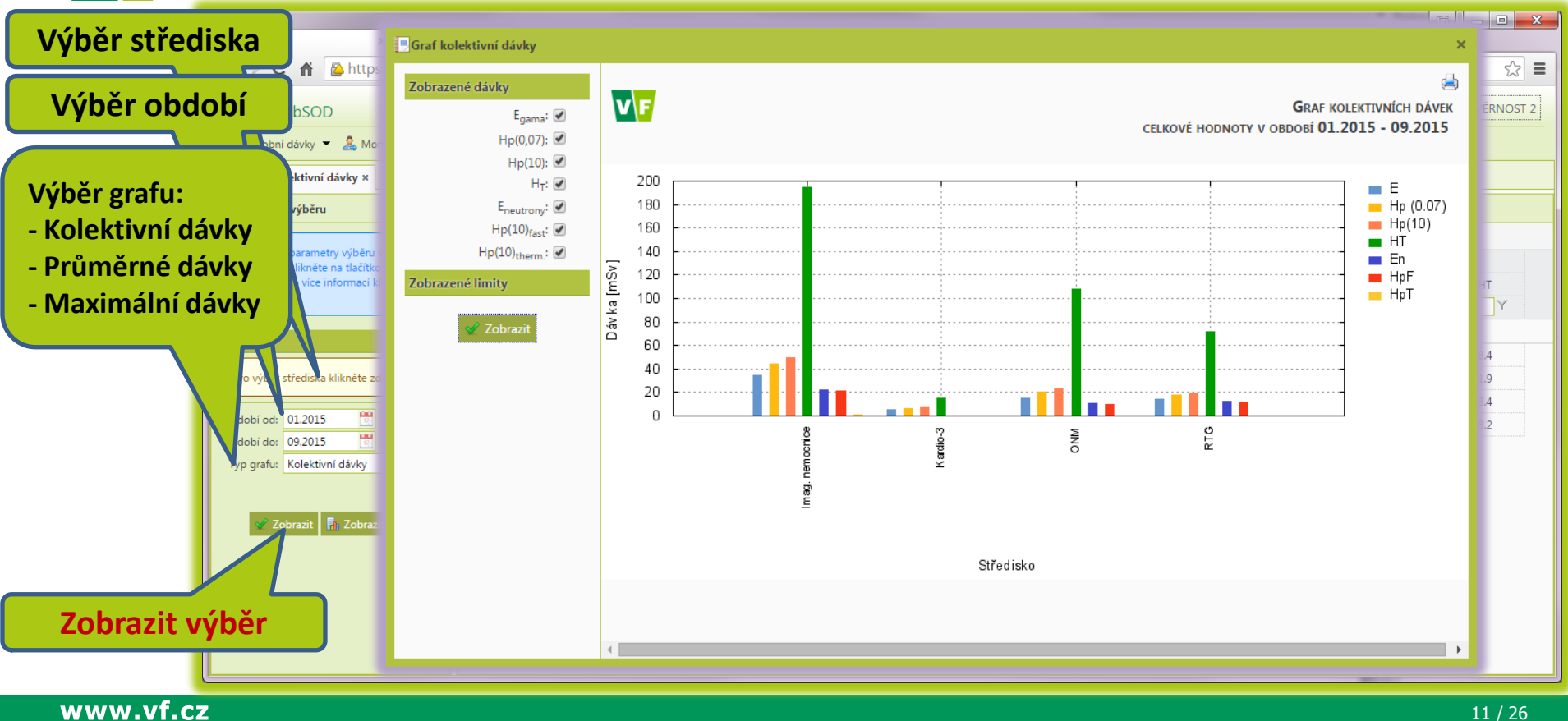

<sup>11 / 26</sup> 

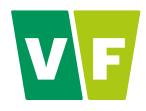

### Vyhodnocení

Připravujeme sledování stavu dozimetrů:

- <u>Připravený</u> datum, kdy je dozimetr vynulován, zkompletován, přiřazen osobě a období
- <u>Odeslaný</u> datum odeslání zákazníkovi a kód pro sledování zásilek České Pošty
- <u>Přijatý</u> datum, kdy byl dozimetr přijatý od zákazníka po konci monitorovacího období
- <u>Změřený</u> datum, kdy dozimetr prošel prvním cyklem vyhodnocování
- <u>Verifikovaný</u> datum, kdy naměřená data prošla první kontrolou
- <u>Validovaný</u> datum, kdy naměřená data zkontrolovala odpovědná osoba.

Data jsou uvolněna k publikaci a tisku na protokol

| 🔗 Dny radiacni ochrany   🛛 🗙 Přijaté [1/53]                                                                 | 9] - VF | a.s. e-r 🗙    | We   | ьsod      | ×        |          |              | _                |                                |  |  |
|----------------------------------------------------------------------------------------------------|---------|---------------|------|-----------|----------|----------|--------------|------------------|--------------------------------|--|--|
| ← → C f 🏠 https://sod.dozimetri                                                                             | ie.cz/  | /#            |      |           |          |          |              |                  | ☆ =                            |  |  |
| ₩ebSOD                                                                                                    |         |               |      |           |          |          |              |                  |                                |  |  |
| & Osobní dávky - & Monitorované osoby & Kolektivní dávky # Re                                               |         |               |      |           |          | sit se   |              |                  |                                |  |  |
| Stavy dozimetrů ×                                                                                           |         |               |      |           |          |          |              |                  |                                |  |  |
| Y Parametry výběru «                                                                                        | Stav    | vy dozime     | trů: |           |          |          |              |                  |                                |  |  |
|                                                                                                    | ×       |               |      |           |          |          |              |                  |                                |  |  |
| Zvolte parametry výběru ve formuláři a<br>klikněte na tlačitko Zobrazit. Pro více<br>informací klikněte zde |         |               |      | Jméno     |          |          |              |                  |                                |  |  |
|                                                                                                    |         |               |      |           |          |          |              |                  |                                |  |  |
| Střediska                                                                                                   |         |               |      | Eva       | Čtrnáctá | Kardio-3 |              |                  |                                |  |  |
|                                                                                                    |         |               |      | Eva       | Čtvrtá   |          |              |                  |                                |  |  |
| Pro vyber strediska kliknete zde.                                                                           |         |               |      | Eva       |          |          |              |                  |                                |  |  |
|                                                                                                    | 4       |               |      |           |          |          |              |                  |                                |  |  |
| Zobrazit 🚇 Export CSV                                                                                       |         |               |      |           |          |          |              |                  |                                |  |  |
|                                                                                                    |         |               |      |           |          |          |              |                  |                                |  |  |
|                                                                                                    |         |               |      |           |          |          |              |                  |                                |  |  |
|                                                                                                    |         |               |      |           |          |          |              | Ο ΜΑΝΈ ΣΤΑ ΜΗ ΠΟ |                                |  |  |
|                                                                                                    |         |               |      | Adam      | PRO VAS  |          | UJEIVIE SLEU | OVANI STAVU DO   | ZIIVIETKU                      |  |  |
|                                                                                                    |         |               |      | Adam      |          | RTG      |              |                  |                                |  |  |
|                                                                                                    |         | 9874          |      | Adam      | Sedmý    |          |              |                  |                                |  |  |
|                                                                                                    |         |               |      | Eva       | Šestá    |          |              |                  |                                |  |  |
|                                                                                                    | 14      |               |      |           | Třetí    | RTG      |              |                  |                                |  |  |
|                                                                                                    |         |               |      | Adam      | Třináctý | Kardio-3 |              |                  |                                |  |  |
|                                                                                                    | 50      | - <b>v</b> [4 | 4 St | ana 1 z 1 | ▶ ₩ 0    |          |              |                  | Zobrazuji 1 do 15 z 15 pološky |  |  |

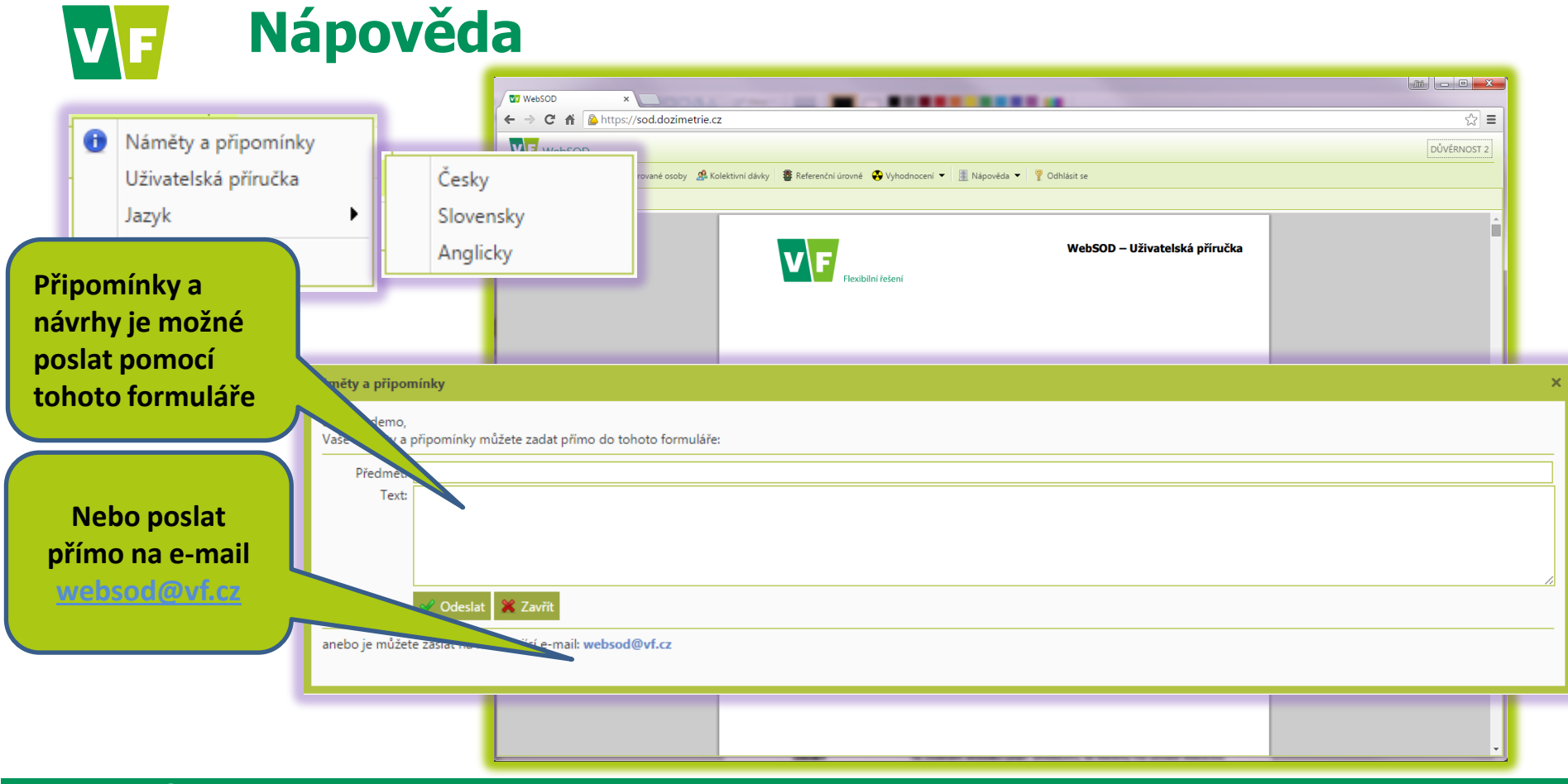

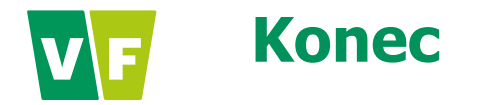

# Děkuji za pozornost